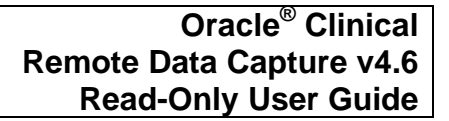

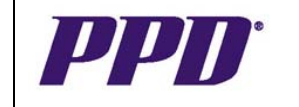

# OC RDC 4.6 Read-Only User Guide

| Help Contact Us                                                         |
|-------------------------------------------------------------------------|
| User Hame<br>Password<br>Login                                          |
| Help Contact Us<br>Copyright © 2000, 2007, Oracle. All rights reserved. |

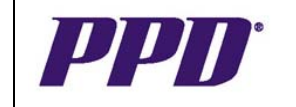

## TABLE OF CONTENTS

| ACCESSING OC RDC                             | 3  |
|----------------------------------------------|----|
| Steps for Obtaining Access                   | 3  |
| Logging On                                   | 4  |
| Password Changes                             | 5  |
| Computer System and Security                 | 5  |
| VIEWING DATA IN OC RDC                       | 6  |
| Study and Site                               | 6  |
| Selecting and Opening a Casebook Spreadsheet | 7  |
| Icons for eCRFs                              | 9  |
| Selecting and Opening an eCRF                | 9  |
| Navigation Buttons                           | 10 |
| Opening Multiple eCRFs                       | 11 |
| Flexible Study Designs                       | 12 |
| Visit Handling in Flexible Study Designs     | 12 |
| CRF Handling in Flexible Study Designs       | 13 |
| Example of Flexible Study Design             | 14 |
| OC RDC Features                              | 15 |
| CRF Navigator                                | 15 |
| Viewing Discrepancy Details                  | 15 |
| Viewing Discrepancy History                  | 16 |
| Viewing Investigator Comments                | 17 |
| Viewing Audit History                        | 18 |
| CRF Search Criteria                          | 19 |
| Accessing Special Listings                   | 21 |
| LOGGING ŎUT OF OC RĎC                        | 23 |
| OC RDC TRAINING SUPPORT                      | 24 |
| Training Options & Access Requests           | 24 |
| Training Materials                           | 24 |
| -                                            |    |

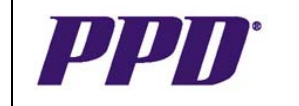

## ACCESSING OC RDC

## Steps for Obtaining Access

In order to gain access to Oracle Clinical Remote Data Capture 4.6 for this clinical trial, you must complete the following:

- 1. Perform Oracle Clinical Remote Data Capture (OC RDC) system training.
- 2. Complete and submit an online Training Completion Form.
- 3. Complete and submit an online RDC Account Request Form.
- 4. File your copy of the Training Completion form in your Study Binder.

You will receive your login information, via e-mail within 5 business days. If you do not receive your access information within 5 business days, please contact the EDC Support Center.

For detailed instructions refer to the OC RDC 4.6 Online Training for Sites, Sponsors and External CRAs/Clinical Monitors document on the EDC Website in the User Reference Materials link.

#### NOTES:

- PPD OC RDC 4.6 Training is only required to be performed once, regardless of the number of PPD OC RDC 4.6 studies you participate in.
- A PPD RDC Account Access Request Form must be completed for each study you require access to.
- If you will be participating in User Acceptance Testing (UAT) for your study, you must complete training and submit all required forms prior to test access being granted.
- Add your study URL to your Internet Explorer Favorites folder list for rapid access to your study website.

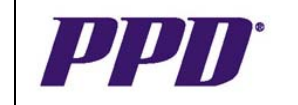

| Getting Started                                                            | Support Center                                                                    | Resources                                      | About Us                            |                      |        |
|----------------------------------------------------------------------------|-----------------------------------------------------------------------------------|------------------------------------------------|-------------------------------------|----------------------|--------|
| elcome to the RDC 4<br>If you are a first time v<br>account and complete t | .6 Web Portal<br>isitor to the site, please mak<br>raining in order to gain acces | e sure you follow the ste<br>ss to your trial. | ps below to request your            | RDC 4.6              |        |
| News                                                                       |                                                                                   |                                                |                                     | User Reference Mat   | erials |
| Welcome to n                                                               | ew RDC 4.6 web portal.                                                            | Click Log<br>the                               | gin button to acces<br>Logon window | S E-mail the Support | Center |
|                                                                            |                                                                                   |                                                |                                     | Call the Support Ce  | nter   |
| ETTING STARTED                                                             | for FIRST TIME VISITO                                                             | RS                                             |                                     |                      |        |
| Submit Account<br>Request Form                                             | Complete<br>Online Training                                                       | Bookmark<br>This Page                          |                                     | REGISTERED USER LO   | GIN    |

## Logging On

You will receive your user name and study URL, via email. Your password will be the one that you submitted in your Account Access Request Form. If you forget your password call the EDC Support Center.

- Navigate to the correct URL for your study.
- Click the Login button on the edc.ppdi.com/46 website specific to your study
- Enter the OC RDC Username and Password.
  - o Text is not case sensitive.
  - o Passwords will expire ever 90 days.
  - o Passwords can not be reused.
  - The user is allowed three log on attempts after which the account will lock
     call the EDC Support Center to unlock the account.
  - o DO NOT share your login information with anyone.
- Click the Login button.

| 'User Hame |  |
|------------|--|
| 'Password  |  |
| Login      |  |

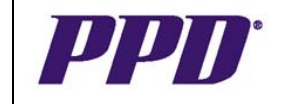

## Password Changes

There are instances in which users are required to change their password:

- Upon initial log in
- Every 90 days
- As needed if there is a potential breach in security

#### To change your password:

• Click the **Change Password** link at the top any page.

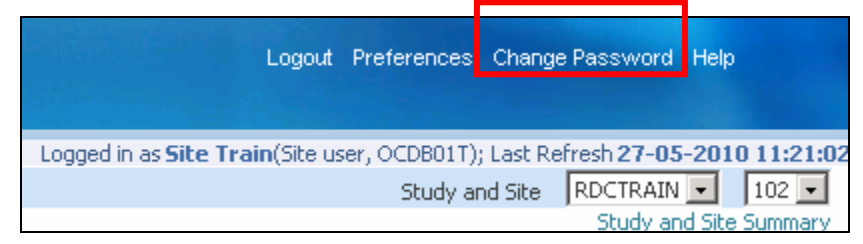

- Enter your Old Password.
- Enter your New Password.
- Re-enter the New Password for confirmation.
- Click on the Apply button.

## **Computer System and Security**

Security is an important issue when working with a remote data capture (RDC) system. To limit unauthorized access, security features have been incorporated in the OC RDC system. Users should log off of the OC RDC if they need to step away from the computer.

If the computer is inactive (no keyboard or mouse activity) for a specified amount of time, the system automatically times out. Users will lose any unsaved work and they will need to log back into the system to continue working. The following message box displays:

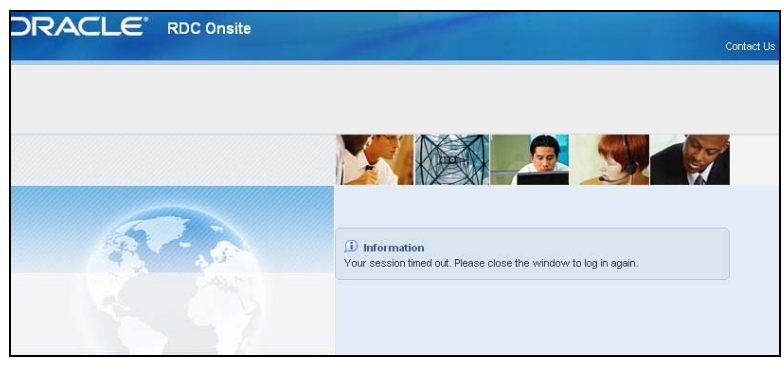

The window will have to be closed to log in again.

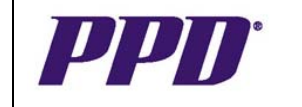

## VIEWING DATA IN OC RDC

## Study and Site

The RDC **Home** tab displays after users have logged into OC RDC HTML, and will be the starting point for all activities.

| Home   | Easebooks         | Review         | Reports | 1923              |                       |                     |                                                                              |
|--------|-------------------|----------------|---------|-------------------|-----------------------|---------------------|------------------------------------------------------------------------------|
|        |                   |                |         |                   |                       | Lo                  | ogged in as Site Train(Site user, OCDB01T); Last Refresh 27-05-2010 11:21:02 |
| -      |                   |                |         |                   |                       |                     | Study and Site RDCTRAIN - 102 -<br>Study and Site Summary                    |
| News   |                   |                |         | Patient Selectio  | n List                |                     |                                                                              |
| No Rec | ords Found        |                |         |                   |                       |                     |                                                                              |
| Activi | ties              |                | j       | + Patient Sea     | arch                  |                     |                                                                              |
| Revie  | w 234 Active Disc | repancies      |         | Patients          |                       |                     |                                                                              |
| Revie  | w 9 Other Discrep | <u>pancies</u> |         |                   |                       |                     |                                                                              |
| Revie  | w Investigator co | mments         |         | Select Patients   | and   Open Patient Ca | SEDOOKSGO           | S Previous 1-50 of 300 Next 50 3                                             |
| Linke  |                   |                |         | Select All Select | t None                |                     |                                                                              |
| RDCF   | Reports (New)     |                |         | Select 🖧 🔄        | Patient Number        | Last Modified       | Casebook                                                                     |
| RDC C  | Onsite 4.6 Online | Training       |         |                   | 1021001               | 28-08-2009 18:40:40 | RDC TRAIN PAGES 1-16                                                         |
| EDC S  | Support           |                |         |                   | 1021002               | 09-11-2009 18:16:51 | RDC TRAIN PAGES 1-16                                                         |
| Dearc  | 11 011 1900       |                |         |                   | 1021003               | 28-07-2009 22:30:42 | RDC TRAIN PAGES 1-16                                                         |

The RDC Home Tab is used to select the patient(s) and data that you wish to view on the RDC main spreadsheet. The Home tab can be accessed at any time during the OC RDC HTML session.

The RDC Home Tab will display with a default Study and Site Patient Selection List. Other studies and/or sites can be accessed from the drop-down list(s).

Summary information can be viewed by clicking on the **Study and Site Summary** link on the upper right-side of the Home Tab.

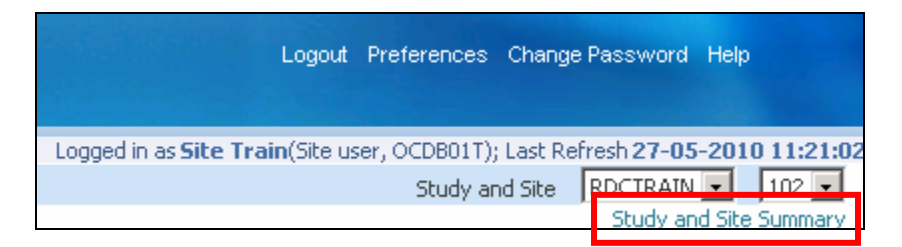

Patient summary information can be viewed by clicking on any given patient icon.

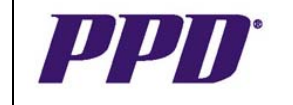

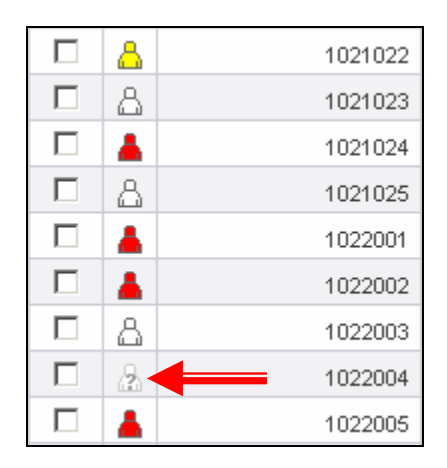

Also note that the icons have color coding, which indicate the presence or absence of discrepancies (data errors):

- **Red** indicates a discrepancy actionable to the person or user group logged into the system.
- **Yellow** indicates a discrepancy actionable to someone within a different user group (i.e. CRA, DM or PVG).
- White indicates there are no discrepancies on the patient data.
- A grey question mark indicates a patient number without data.

## Selecting and Opening a Casebook Spreadsheet

• Navigate to the **Patient Search** area.

| Patient Selection List | Study and Site Summary                              |
|------------------------|-----------------------------------------------------|
| Range 1021017 Q        | Assigned Book Any  Discrepancy Status All  Clear Go |

- Use the + sign to expand the Patient Search section.
- Enter your assigned subject number in the first **Range** field, or use the **Magnifying glass** icon to select a patient number from the List of Values available.
- Click the **Go** button.
- Place a checkmark in the box to the left of the desired patient number.
- Click the **Go** button.

If you experience any problems with OC RDC, contact the EDC Support Center Toll free numbers and a Support Center email form can be found at <a href="http://rdc.ppdi.com/">http://rdc.ppdi.com/</a>

Version 1.0 20th Jul, 2010

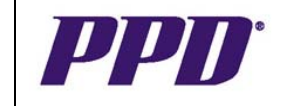

| Patie                                         | nts |                |               |            |  |  |  |  |  |
|-----------------------------------------------|-----|----------------|---------------|------------|--|--|--|--|--|
| Select Patients and Open Patient Casebooks Go |     |                |               |            |  |  |  |  |  |
| Select All Select None                        |     |                |               |            |  |  |  |  |  |
| Select                                        | 8   | Patient Number | Last Modified | Casebook   |  |  |  |  |  |
| •                                             | 2   | 1021017        |               | Unassigned |  |  |  |  |  |
|                                               |     |                |               |            |  |  |  |  |  |

**NOTE:** Patients can also be selected directly from the Patient list area for the study site, as illustrated bellow. Using the **Next 50 drop-down list or hyperlink** is another way to display a different set of patient numbers:

- Place a checkmark in the box to the left of the desired patient number.
- Click the **Go** button.

| Patient  | Patient Selection List                                                             |                |                      |            |   |  |  |  |  |  |  |
|----------|------------------------------------------------------------------------------------|----------------|----------------------|------------|---|--|--|--|--|--|--|
| + Pat    | ient s                                                                             | Search         |                      |            |   |  |  |  |  |  |  |
| Patien   | its                                                                                |                |                      |            |   |  |  |  |  |  |  |
| Select   | Select Patients and Open Patient Casebooks 🔽 Go 📿 Previous 1-50 of 300 💌 Next 50 🔊 |                |                      |            |   |  |  |  |  |  |  |
| Select A | <u>ul   se</u>                                                                     | elect None     |                      |            |   |  |  |  |  |  |  |
| Select   | 8                                                                                  | Patient Number | Last Modified        | Casebook   |   |  |  |  |  |  |  |
|          | ۸                                                                                  | 1021001        | 05-Mar-2008 11:18:32 | Unassigned | I |  |  |  |  |  |  |
|          | ۸                                                                                  | 1021002        | 29-Feb-2008 11:50:30 | Unassigned | I |  |  |  |  |  |  |
|          | ۵                                                                                  | 1021003        | 29-Feb-2008 09:01:03 | Unassigned | I |  |  |  |  |  |  |
|          | 8                                                                                  | 1021004        | 05-Mar-2008 16:26:53 | Unassigned | I |  |  |  |  |  |  |
|          |                                                                                    | 1001005        |                      |            |   |  |  |  |  |  |  |

The **Casebook Spreadsheet** for the selected patient will display, once the Go button is clicked.

| Patie | nt Case                                                                      | ebooks  | 8             |                   |              |           |           |              |        |  |         |                 |            |
|-------|------------------------------------------------------------------------------|---------|---------------|-------------------|--------------|-----------|-----------|--------------|--------|--|---------|-----------------|------------|
|       |                                                                              |         |               |                   |              |           |           |              |        |  |         |                 |            |
|       | + Se                                                                         | earch : | 1 Patients Se | elected From He   | ome Page     |           |           |              |        |  |         |                 |            |
|       | Casebook Spreadsheet                                                         |         |               |                   |              |           |           |              |        |  |         |                 |            |
|       | Set Visit Focus: Patient: All 🔽 Casebook: RDC453V1 💽 Visit: ADVERSE EVENTS 💽 |         |               |                   |              |           |           |              |        |  |         |                 |            |
|       | Patie                                                                        | ents: 🤅 | Previous 1-1  | of 1 💌 Next 👽     |              |           |           |              |        |  | CRFs: 🔇 | Previous 1-3 of | 3 🔹 Next 🔊 |
|       | Select                                                                       | : Patie | nts and Ge    | nerate Patient Da | ta Report  💌 | Go Add V  | isit Page | Add Other Pa | je     |  |         |                 |            |
|       | Select a                                                                     | All Se  | elect None    |                   |              |           |           |              |        |  |         |                 |            |
|       |                                                                              |         | Patient       |                   |              |           |           | ADVERSE      | EVENTS |  |         |                 |            |
|       | Select                                                                       | : 🛆     | Number        | Ae Yn             | Ae Data      | Ae Data.1 |           |              |        |  |         |                 |            |
|       |                                                                              | ۸       | 1101001       | 1                 | 2            | 2<br>U1   |           |              |        |  |         |                 |            |

The Casebook Spreadsheet is the only page where you can initiate data entry for an electronic eCRF.

The eCRF icons appear on the Casebook Spreadsheet. The eCRF is opened by clicking on its associated icon.

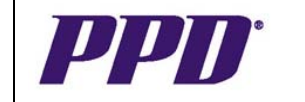

## **Icons for eCRFs**

| lcon                  | Description                                                                                                    | lcon                         | Description                                                                                                    |  |  |
|-----------------------|----------------------------------------------------------------------------------------------------|------------------------------|----------------------------------------------------------------------------------------------------|--|--|
| Blank CRF             | The eCRF has been marked as blank.                                                                                                    | Other<br>Discrepancy         | The eCRF has at least one open discrepancy that requires another users' attention.                                                                                                    |  |  |
| Entry<br>expected     | No data has been entered yet.                                                                                                    | Verified                     | The eCRF has been source verified by the CRA.                                                                                                    |  |  |
| Created               | Header information present but no response data has been entered.                                                                                                    | Requires Re-<br>verification | The data on the page has been changed since CRA verification.                                                                                                    |  |  |
| Entry<br>complete     | All required eCRF header and Section<br>header information is complete and at<br>least one question area response field is<br>completed.                                                        | Approved                     | The eCRF has been approved by the Investigator.                                                                                                    |  |  |
| Batch Loaded          | The data has been entered electronically<br>via batch data load into the database by<br>data management. (i.e. Central Lab,<br>ECG) In some instances, batch loaded<br>data may not be visible. | Requires<br>Re-Approval      | Data on the page has been changed since Investigator approval.                                                                                                    |  |  |
| Active<br>Discrepancy | The eCRF has at least one open discrepancy that requires the current users' attention.                                                                                                    | Locked                       | All eCRF data has been collected and<br>verified. A locked eCRF may be viewed<br>in a read-only mode and its data cannot<br>be updated. The locking task is typically<br>performed by a data manager. |  |  |

## Selecting and Opening an eCRF

- Click the Visit drop-down list.
- Select the desired visit from the list.

| s                    |                                                                                                    |                                                                                                    |                                                                                                    |                                                                                                    |                                                                                                    |                                                                                                    |                                                                                                    |                                                                                                    |                                                                                                    |  |  |
|----------------------|----------------------------------------------------------------------------------------------------|----------------------------------------------------------------------------------------------------|----------------------------------------------------------------------------------------------------|----------------------------------------------------------------------------------------------------|----------------------------------------------------------------------------------------------------|----------------------------------------------------------------------------------------------------|----------------------------------------------------------------------------------------------------|----------------------------------------------------------------------------------------------------|----------------------------------------------------------------------------------------------------|--|--|
| 1 Dationte Se        | Jactad From Ho                                                                                                    | me Dage                                                                                                    |                                                                                                    |                                                                                                    |                                                                                                    |                                                                                                    |                                                                                                    |                                                                                                    |                                                                                                    |  |  |
|                      |                                                                                                    |                                                                                                    |                                                                                                    |                                                                                                    |                                                                                                    |                                                                                                    |                                                                                                    |                                                                                                    |                                                                                                    |  |  |
| Casebook Spreadsheet |                                                                                                    |                                                                                                    |                                                                                                    |                                                                                                    |                                                                                                    |                                                                                                    |                                                                                                    |                                                                                                    |                                                                                                    |  |  |
| us: Patient:         | All Case                                                                                                    | a Report                                                                                                    | 3V1 Visit:                                                                                                    | ADVERSE EVENTS -<br>ADVERSE EVENTS<br>CON MEDS<br>VISIT 1<br>VISIT 2                                                                                                    | r Page                                                                                                    |                                                                                                    | CRFs: ⓒ                                                                                                    | ) Previous 1-2 of 2 💌 Ne                                                                                                    | ext 🕟                                                                                                    |  |  |
|                      |                                                                                                    |                                                                                                    |                                                                                                    | VISIT 3                                                                                                    | ruge                                                                                                    |                                                                                                    |                                                                                                    |                                                                                                    |                                                                                                    |  |  |
| Select None          |                                                                                                    |                                                                                                    |                                                                                                    | VI511 4                                                                                                    |                                                                                                    |                                                                                                    |                                                                                                    |                                                                                                    |                                                                                                    |  |  |
| Patient              |                                                                                                    |                                                                                                    |                                                                                                    | TERMINATION                                                                                                    | ERSE EVENTS                                                                                                    |                                                                                                    |                                                                                                    |                                                                                                    |                                                                                                    |  |  |
| Number               | Ae Yn                                                                                                    | Ae Data                                                                                                    |                                                                                                    |                                                                                                    |                                                                                                    |                                                                                                    |                                                                                                    |                                                                                                    |                                                                                                    |  |  |
| 1105020              | 1                                                                                                    | 1 2                                                                                                    |                                                                                                    |                                                                                                    |                                                                                                    |                                                                                                    |                                                                                                    |                                                                                                    |                                                                                                    |  |  |
|                      | I Patients Se     Spreadsheet     us: Patient:     Previous 1-1 ents and Gee     Select None     Patient     Number     1105020 | s<br>s 1 Patients Selected From Ho<br>Spreadsheet<br>us: Patient: All Casel<br>Previous 1-1 of 1 Next (*)<br>ents and Generate Patient Dat<br>Select None<br>Patient<br>Number Ae Yn<br>1105020 mp 1 | select None Patient I 105020 I 1 05020 I 1 050 | sets Spreadsheet Spreadsheet Us: Patient: All Casebook: RDC453V1 Visit: OPrevious 1-1 of 1 Next O ents and Generate Patient Data Report Co Add Vi Select None Patient Number Ae Yn Ae Data 1105020 up 1 up 2 | select None Patient All Casebook: RDC453V1 Visiti ADVERSE EVENTS CON MEDS VISIT 1 VISIT 1 VISIT 2 VISIT 3 VISIT 4 VISIT 3 VISIT 4 VISIT 4 VISI | select None Patient Al Patient Al | select None Patient All Patient Ae Yn Ae Data Patient Ae Yn Ae Data Patient Ae Patient Ae Patient A Patient A Patie | setected From Home Page  Spreadsheet  Us: Patient: All Casebook: RDC453VI Visit: ADVERSE EVENTS CON MEDS CON MEDS VISIT 2  Patient Generate Patient Data Report V Go Add Vi VISIT 2  Patient AE Yn Ae Data 1105020  up 1  up 2 | selected From Home Page  Spreadsheet us: Patient: All Casebook: RDC453VI Visit: ADVERSE EVENTS CON MEDS CON MED |  |  |

- Click on the desired eCRF icon to open the page.
- Maximize the eCRF window.

If you experience any problems with OC RDC, contact the EDC Support Center Toll free numbers and a Support Center email form can be found at <u>http://rdc.ppdi.com/</u>

Version 1.0 20th Jul, 2010

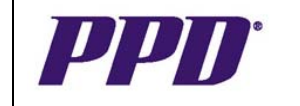

#### NOTES:

- The patient drop-down list in the Set Visit Focus area of the Casebook Spreadsheet is present for all studies, but only enabled for flexible study designs (see later section).
- You will notice a *Browse Mode* watermark on the eCRF indicating that you do not have entry / update access:

|   |                                    |                          |                              |                       |                | 8 (3)         |
|---|------------------------------------|--------------------------|------------------------------|-----------------------|----------------|---------------|
| S | itudy Name                         | RDC46                    | iV1                          | DCI Name              | IP ACCOU       | INTABILITY    |
|   | Study Site                         | 102                      |                              | Status                | Entry Con      | nplete        |
|   | Subject                            | 102100                   | )1                           | Doc#                  | R103205        | D1            |
|   | Visit Name                         | VISIT 1                  | 11 <sup>98</sup> 2           | Visit#                | 100            | 0             |
|   | IP Accou<br>First Study            | <b>intabil</b><br>Drug D | <b>ity</b><br>IoseDate 06-   | APR-2010              |                |               |
|   |                                    |                          | (dd                          | /mon/yyyy)            |                |               |
|   | Dispensed<br>06–APR–2<br>(dd/mon/y | Date<br>2010<br>yyy)     | Returned Date<br>(dd/mon/yyy | e Numberl<br>1<br>79) | Dispensed<br>] | Number Return |

 If you attempt to view an eCRF before data has been entered, you will encounter the following error message:

| 8 | ror                                                      |  |
|---|----------------------------------------------------------|--|
|   | annot open the CRF as you do not have access to the DCI. |  |

## **Navigation Buttons**

- To navigate through an eCRF that contains multiple pages, Navigation tools appear at the bottom of the eCRF.
- The navigation tool that appears at the top right corner of the eCRF is a toggle button for moving to the **Previous CRF or the Next CRF**.

🚟 Previous CRF | Next CRF 🚟

- The TAB key moves the curser form field to field on the eCRF page.
- Clicking in a data field using the mouse moves the cursor to the selected data field
- Use the scroll bars to navigate through and view the eCRF fields.

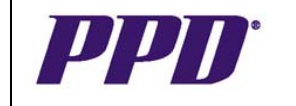

## **Opening Multiple eCRFs**

There may be times when you would like to compare data on multiple eCRFs. Whether you are working from the Casebook tab or the Review tab, OC RDC allows you to open a maximum of three eCRFs at once to do data comparison. An example could include cross-checking dates on an Adverse Events page and a Concomitant Medications page. You can compare data on eCRFs across one visit for multiple patients, as well as across multiple visits for one patient.

To open up to 3 pages simultaneously in OC RDC:

- From the Casebook tab or the Review tab, click on the first desired eCRF icon to be opened. The eCRF is displayed.
- Click on the Minimize button, to uncover the Casebook or Review Tab.

| 🗿 RDC Onsite DE: 1022004, ADVERSE EVENTS, ADVERSE EVENT DETAIL - Microsoft Internet Explorer provided by PPD INC                                                                                                    |                      |
|----------------------------------------------------------------------------------------------------|----------------------|
| ORACLE' RDC Onsite: Data Entry                                                                                                    | Preferences Minimize |
| Study: RDC453V1, Site: 102, Patient: 1022004, Casebook: RDC453V1- (Read Train - CRA role)                                                                                                    | RF   Next CRF        |
| Highlight All Discrepancies 🗾 🚍 🖾   🔛 🔛   🛍 🎥 🔚 🔂 🛱 Page 1/2 🔥 🔂                                                                                                    | ×                    |
| page 1                                                                                                    | -                    |
| Study Name       FDC453V1       DCI Name       ADVERSE EVENT DETAIL       / AE DATA       PPD         Study Site       102       Status       Entry Complete         Subject       1022004       Doc#       R8739401       Check if Entire Page Blank         Visit Name       ADVERSE EVENTS       Visit#       10       0       0         Adverse Events       Visit#       10       0       0       0         Adverse Event       Adverse Event       0       0       0       0         Stat Date       Stop Date       Frequency       Outcome       0       0         Stat Date       Stop Date       Frequency       Outcome       0       0       0 |                      |
| dd/mon/yyyy dd/mon/yyyy                                                                                                    |                      |

- From the Casebook tab or the Review tab, click on the second desired eCRF icon to be opened.
- Click on the Minimize button, to uncover the Casebook or Review Tab.
- From the Casebook tab or the Review tab, click on the third desired eCRF icon to be opened.
- With all three desired eCRFs open, you can then alternate move and/or resizing the eCRF windows to view and compare the data.

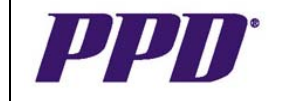

**NOTE:** If you attempt to open a fourth eCRF page, the system will return an error/alert message window to inform that the maximum amount of data entry windows is open.

| Microsoft | : Internet Explorer                                                                                          |
|-----------|----------------------------------------------------------------------------------------------------|
| ⚠         | Maximum data entry windows (3) are open. Please close at least one data entry window before opening another. |
|           | ОК                                                                                                    |

#### Flexible Study Designs THIS SECTION IS ONLY APPLICABLE TO STUDIES WHICH ARE DEFINED AS FLEXIBLE IN OC RDC

The visit(s) and assessment(s) that a patient is expected to complete sometimes vary for different patients within the same trial. For example, patients in different cohorts or treatment arms may follow different visit schedules, or Oncology patients assessed as having a rapidly progressing disease state may be dosed more frequently.

The OC RDC flexible study design feature supports efficient navigation and data entry within such complex trial designs. Selected visits and/or CRFs are enabled by rules defined in the background based on the response to a specific 'trigger' question.

If a visit or CRF is not enabled, it may indicate that the trigger question has not been answered, or that the response does not meet the appropriate criteria. The user is notified during the save procedure when a data change has an impact on the expected CRFs for a patient:

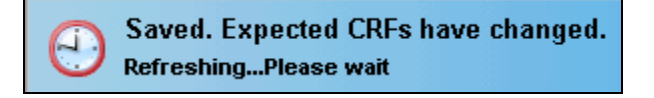

## Visit Handling in Flexible Study Designs

The response to a specific question may trigger a visit, or a group of related visits (known as an interval) to be enabled. In studies where intervals have been defined, the interval name may be displayed as a prefix to the visit name (this is an OC RDC option):

|        | Patient |        |           |           |       |        | nterval: SCREE | NING, Visit: Visit | 1         |    |  |
|--------|---------|--------|-----------|-----------|-------|--------|----------------|--------------------|-----------|----|--|
| Select | 8       | Number | Inclusion | Exclusion | Demog | ¥itals | Med His        | Ip Acct            | Sub Study | PK |  |
|        | ٨       | X1     | 5         | н б       |       | 8      | <b>11</b>      | 10                 | 11        | -  |  |

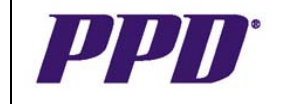

The visits that a patient is expected to perform can be identified using the **Set Visit Focus** filters in the Casebook Spreadsheet. When a specific patient is selected from the **Patient:** drop-down list, only the casebook(s) and/or visit(s) currently expected for that patient can be selected from the subsequent dropdown lists:

|                   | Casebook Spreadsheet                                              |                                  |
|-------------------|-------------------------------------------------------------------|----------------------------------|
| $\langle \rangle$ | Set Visit Focus: Patient: XI 💌 Casebook: RDC46V1 💌 Visit: Visit 1 |                                  |
|                   | Patients: O Previous 1-1 of 1 Vext O                              | CRFs: OPrevious 1-8 of 8 Vext (> |

**NOTE:** The patient drop-down list in the Set Visit Focus area is present for all studies, but only enabled for flexible study designs.

#### **CRF Handling in Flexible Study Designs**

The response to a specific question may trigger an eCRF to be enabled at one visit, or at all visits in which that eCRF appears.

Within an expected visit, a dash (-) indicates that an eCRF is not currently expected for the patient in question:

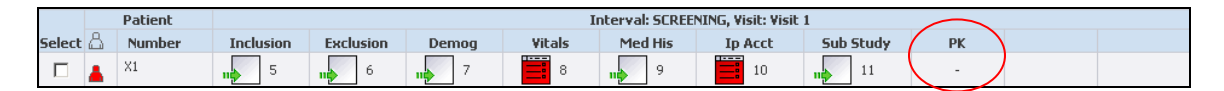

If an eCRF is completed and then subsequently the data changes such that the eCRF is no longer expected, the data on that eCRF will remain. A small N will be displayed to the bottom right of the eCRF icon as an indication that the entered data is no longer expected:

| 4.00  |
|-------|
| - 12  |
|       |
| - N - |
|       |

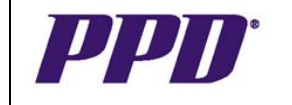

#### Example of Flexible Study Design

In the trial illustrated below, a number of the patients will participate in a substudy. These patients will have a PK sample drawn at each clinic visit, as well as at 4 additional interim visits. The Sub-Study eCRF at Visit 1 indicates whether the patient will be participating in the sub-study – observe the differences in the visit drop-down list and the PK eCRF shown in the screenshots below:

| <b>Non-Substudy Pa</b> | tient |
|------------------------|-------|
|------------------------|-------|

| Patier | tient Casebooks                                                                                                    |      |             |                  |             |          |                       |                |                    |           |      |  |            |
|--------|----------------------------------------------------------------------------------------------------|------|-------------|------------------|-------------|----------|-----------------------|----------------|--------------------|-----------|------|--|------------|
|        | Search : 3 Patients Selected From Home Page                                                                                                    |      |             |                  |             |          |                       |                |                    |           |      |  |            |
|        | Casebook Spreadsheet                                                                                                    |      |             |                  |             |          |                       |                |                    |           |      |  |            |
|        | Set Visit Focus: Patient: XS Casebook: RDC46V1 Visit: Visit 1                                                                                                    |      |             |                  |             |          |                       |                |                    |           |      |  |            |
|        | Patients:  Previous 1-3 of 3 Next  Patients:  Previous 1-3 of 3 Next  Patients:  Previous 1-3 of 3 Next  Patients:  Previous 1-3 of 3 Next  Patients:  Previous 1-3 of 3 Next  Patients:  Previous 1-3 of 3 Next  Patients:  Patients:  Patients:  Previous 1-3 of 3 Next  Patients:  Patients:  Patients |      |             |                  |             |          |                       |                |                    |           |      |  | B 💌 Next 🕟 |
|        | Select                                                                                                    | Pati | ents and Ge | nerate Patient D | )ata Report | Go Ac    | Id Visit 2<br>Visit 3 | ther           | Page               |           |      |  |            |
|        | Select A                                                                                                    | AL S | Select None |                  |             |          | Visit 4               |                |                    |           |      |  |            |
|        |                                                                                                    |      | Patient     |                  |             |          | Incriminau            | There and SCRE | ENING, Visit: Visi | t 1       |      |  |            |
|        | Select                                                                                                    | 8    | Number      | Inclusion        | Exclusion   | Demog    | Vitals                | Med His        | Ip Acct            | Sub Study | РК   |  |            |
|        |                                                                                                    | ۵    | X3          |                  | <b>1</b>    | <b>1</b> |                       | 9              | 10                 | 11        | 12   |  |            |
|        |                                                                                                    | 8    | X4          |                  |             | 7        |                       | 9              | 10                 | 11        | 12   |  |            |
|        |                                                                                                    | 8    | X5          | 5                | 6           | 7        | в 🛛                   | н 9            | 10                 | 11        | ( -) |  |            |

#### **Substudy Patient**

| ent Case                                                              | book           | s           |                   |               |       |                             |       |                   |           |            |            |  |
|-----------------------------------------------------------------------|----------------|-------------|-------------------|---------------|-------|-----------------------------|-------|-------------------|-----------|------------|------------|--|
| Search : 3 Patients Selected From Home Page                           |                |             |                   |               |       |                             |       |                   |           |            |            |  |
| Case                                                                  | book           | Spreadsheet |                   |               |       | $\sim$                      |       |                   |           |            |            |  |
| Set Visit Focus: Patient: X4 Casebook: RDC46V1 Visit:Select Visit-    |                |             |                   |               |       |                             |       |                   |           |            |            |  |
| Patients: © Previous 1-3 of 3 V Next © CRFs: © Previous 1-8 of 8 V Ne |                |             |                   |               |       |                             |       |                   |           |            | B 🔽 Next 📎 |  |
| Select                                                                | Patie          | ents and Ge | enerate Patient D | ata Report  👻 | Go A  | dd Visi Visit 1<br>Visit 1a | ther  | Page              |           |            |            |  |
| Select A                                                              | <u>all   s</u> | Select None |                   |               |       | Visit 2                     |       |                   |           |            |            |  |
|                                                                       |                | Patient     |                   |               |       | Visit Za<br>Visit 3         | 5 CRE | ENING, Visit: Vis | it 1      |            |            |  |
| Select                                                                | 8              | Number      | Inclusion         | Exclusion     | Demog | Visit 3a                    | is    | Ip Acct           | Sub Study | PK         |            |  |
|                                                                       | 8              | X3          |                   | <b>1</b> 6    | n 7   | Visit 4                     |       | 10                | 11        | 12         |            |  |
|                                                                       | 8              | X4          |                   | 6             | 7     |                             | 9     | 10                | 11        | ( 🗐 🖻      |            |  |
|                                                                       | 8              | X5          | 5                 | <b>1</b> 6    | n 7   |                             | 9     | 10                | 11        | $\bigcirc$ |            |  |
|                                                                       | 8              | X5          | n 5               | n 6           | n 7   | 8                           | 9     | 10                | 11        | <u> </u>   |            |  |

**NOTE:** This functionality only applies to the user interface – the Patient Data and Blank Casebook reports will display CRFs and/or Visits regardless of whether they are enabled (exception: if the CRF is hidden to the user who executes the report then it will not be included).

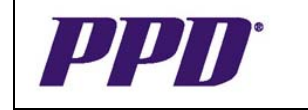

## **OC RDC Features**

## CRF Navigator

The CRF Navigator is a window pane on the right side of an eCRF that contains two tabs listing Discrepancies and Investigator Comments. To view the CRF Navigator:

- From the OC RDC Casebook Spreadsheet, click an eCRF icon to display the eCRF.
- Click the **Open CRF Navigator** button to the right of the eCRF to open the CRF Navigator Pane.

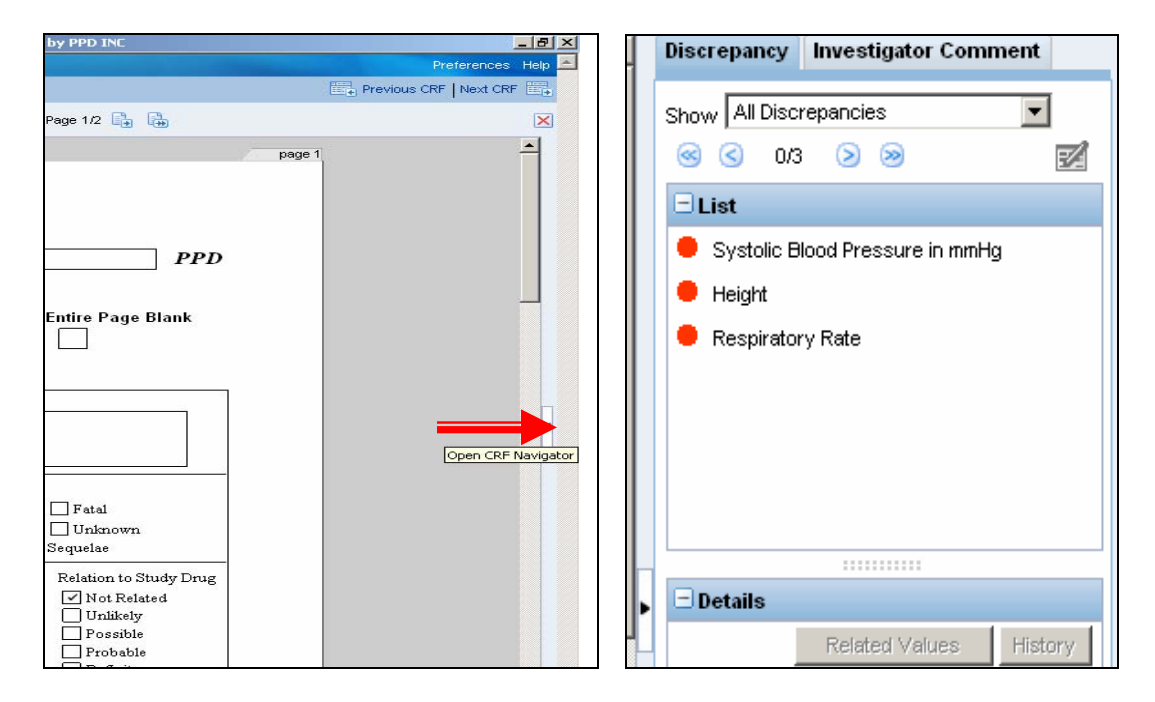

## Viewing Discrepancy Details

A discrepancy within OC RDC is defined as "Data that falls outside of an expected range of values or is otherwise 'flagged' during the edit check process". eCRF icons and data fields are color coded to indicates the status of the discrepancy:

• A **red** icon on the OC RDC Casebook Spreadsheet and a **red** field or bar on the eCRF indicates the discrepancy requires action by the person logged in or someone else who shares the same role.

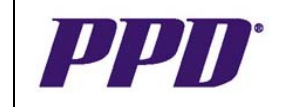

- A yellow icon on the OC RDC Casebook Spreadsheet and a yellow eCRF field or bar indicates that the discrepancy is actionable to someone outside of your role.
- A white icon on the OC RDC Casebook Spreadsheet and green field or bar indicates the discrepancy is closed.

To view a discrepancy from the CRF Navigator pane, click on the desired Discrepancy in the **List** to display the **Details** below:

| <u> </u>                                                                                                    | Discrepancy Investigator Comment                                                                                                    |
|----------------------------------------------------------------------------------------------------|----------------------------------------------------------------------------------------------------|
|                                                                                                    | Show All Discrepancies        Image: Second state       Image: Second state <t< td=""></t<> |
| DCI Name         MEDICAL HISTORY         / MED HIS         PI           Status         Entry Complete                         | Month of Con Med Stop Date (row 1)     Other Text (row 3)     Year of Con Med Stop Date (row 3)                                                                                                    |
| ne<br>nically significant medical conditions                                                                                  | Details                                                                                                    |
| etabolic 11=Hepatic<br>e,Throat 7=Genitourinary 12=Allergic<br>logical 13=Psycholigical/Psychiatric<br>ood/Lymphatic 99=Other | Related Values History Description Value of AUGU for Month of Con Med Stop Date exceeds expected length of 3                                                                                                    |
| Musculoskeletal Ong<br>Date Started Date Stopped Ch<br>(dd/mann/yyyy) (dd/mann/yyyy) If ?<br>20 a0060 2007                    | Type UNIVARIATE<br>Review Status Discrepancy not reviewed by<br>user<br>Reason Length<br>Comment TESTING<br>By Site Train<br>Date PENDING                                                                                                    |
|                                                                                                    | Action 🖉 💇                                                                                                    |

## Viewing Discrepancy History

Once a discrepancy is saved to an eCRF, users are able to view the history of the discrepancy in the CRF Navigator.

To view the discrepancy history:

- From the OC RDC Casebook Spreadsheet, click the eCRF icon containing a discrepancy of any status. The eCRF displays.
- Click the CRF Navigator button to the right of the eCRF to expand the CRF Navigator Pane.
- CLICK on the desired Discrepancy in the List, to display the details below.
- Click the **History** button to display the **Discrepancy History** window.

|                                                                    |                                                                                                    |                                         |                                                 | Rem<br>F                                                                                                    | ote Data C<br>Read-Only | Capture v<br>User Gui |
|--------------------------------------------------------------------|----------------------------------------------------------------------------------------------------|-----------------------------------------|-------------------------------------------------|----------------------------------------------------------------------------------------------------|-------------------------|-----------------------|
|                                                                    |                                                                                                    | - Details                               |                                                 |                                                                                                    |                         |                       |
|                                                                    |                                                                                                    |                                         | Related Value                                   | History                                                                                                    |                         |                       |
| screpancy History                                                  |                                                                                                    |                                         |                                                 |                                                                                                    |                         |                       |
|                                                                    |                                                                                                    |                                         |                                                 |                                                                                                    |                         |                       |
| Date                                                               | Description                                                                                                    | Updated By                              | Review Status                                   | Comment                                                                                                    | Resolution Reason       | Resolution<br>Comment |
| Date<br>12-MAR-2008 14:31:15                                       | Description<br>Value of 195 for<br>Systolic Blood<br>Pressure in mnHg<br>above expected<br>maximum of 180                                                                                               | Updated By<br>Site Train                | Review Status<br>CRA Review                     | Comment<br>195 is the patient's<br>systolic blood pressure.<br>Can the patient remain in<br>the study?                                                                                                    | Resolution Reason       | Resolution<br>Comment |
| Date           12-MAR-2008 14:31:15           28-JAN-2008 16:19:17 | Description<br>Value of 195 for<br>Systolic Blood<br>Pressure in mmHg<br>above expected<br>maximum of 180<br>Value of 195 for<br>Systolic Blood<br>Pressure in mmHg<br>above expected<br>maximum of 180 | Updated By<br>Site Train<br>Train Cra10 | Review Status       CRA Review       INV Review | Comment           195 is the patient's systolic blood pressure. Can the patient remain in the study?           Per the protocol, blood pressure must remain within the acceptable limits specified or the subject must be removed from the study. | Resolution Reason       | Resolution<br>Comment |

• When finished viewing the history, click the Close button

## Viewing Investigator Comments

When the CRF Navigator - Investigator Comment tab is selected, all data fields which contain an Investigator comment are listed.

| Subject               | t 1021005 Doc# R7926101                                                                                                    | Chack i                                      | Fentire Page                | Discrepancy        | Investigator Cor | nment   |
|-----------------------|----------------------------------------------------------------------------------------------------|----------------------------------------------|-----------------------------|--------------------|------------------|---------|
| Visit Name            | VISIT 1 Visit# 110 . 0                                                                                                    | Clieck                                       |                             | ⊜ ⊚ ov             | 1 2 3            | R       |
| Medic<br>Please rec   | al History None                                                                                                    |                                              |                             | List     Other Tex | xt (row 1)       |         |
| Body                  | Body System Codes:<br>1-Skin 6=Endocrine/Metabolic 11=Hepatic<br>2=Head,Eyes,Ears,Nose,Throat 7=Genitourinary 12=Allergic<br>3=Respiratory 3=Neurological 13=Psycholigical/Psychiatic<br>4=Cardiovascular 9=Bload/Jumphatic 99=Other<br>5=Gastrointestinal 10=Musculoskeletal | 2                                            |                             |                    |                  |         |
| System<br>Code<br>1 I | Condition/Disgnosis<br>3C/ZEMA                                                                                                    | Date Started<br>(dd/mmm/yyyy)<br>12 DEC 2007 | Date Stopped<br>(dd/mmn/yyy | ▶                  |                  | History |

#### To view a comment:

• On an open eCRF, select the Investigator Comment **Highlight**, from the dropdown list in the top left corner of the eCRF.

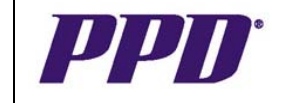

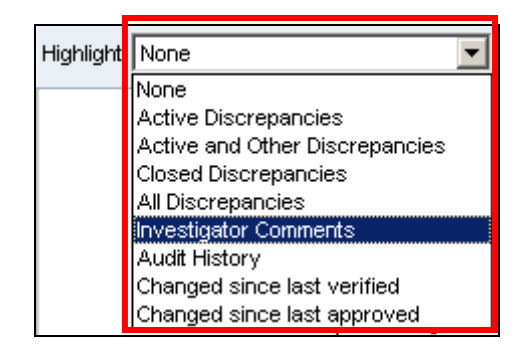

- Any field containing a comment appears in magenta (purple-pink).
- Select the investigator comment item from the List or the eCRF.
- Details of the Investigator comment will display in the CRF Navigator pane.
- Additional information can be reviewed by clicking the **History** button.

#### History

#### Viewing Audit History

OC RDC automatically keeps a history of any data changes that have occurred for each field after the eCRF has been saved the first time.

The system prompts users to supply a change reason when data is modified on an eCRF that has been saved. The history contains information on who changed the data, the previous value, the date and time the modification occurred and a reason for the change. Any field that has an audit history displays in **blue** when the **Audit History** highlight is selected.

#### To view the history of a data field:

• On an open eCRF, select the Audit History Highlight, from the drop-down list in the top left corner of the eCRF.

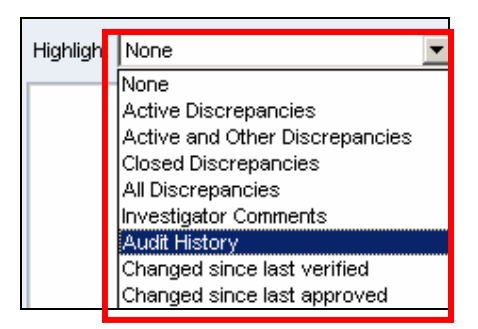

- Any field containing a history displays in **blue**.
- Click the **Audit History** button at the bottom of the eCRF to expand the Audit History pane.

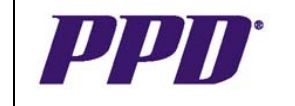

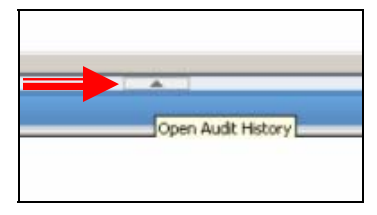

• In the Audit History pane, information regarding fields with audit history will display.

| 4                    | Blood Pressure: 1 | 95 / 80 mm<br>systolic diastolic<br>65 beats permin | Hg Temperat<br>Wei<br>n Heig | ure 98.6 V<br>252 11:<br>ght 68 | F C<br>CM VIN | •       |
|----------------------|-------------------|-----------------------------------------------------|------------------------------|---------------------------------|---------------|---------|
| Audit History: Weigh | ıt                |                                                     | •                            |                                 | ≪ < 0/1       | > >     |
| Date                 | Changed From      | Changed To                                          | Ву                           | Reason                          | Comment       | Details |
| 14-JAN-2008 14:04:2  | 260               | 252                                                 | Site Train                   | DATA ENTRY ERR                  |               |         |

• A separate Audit History Details window can be viewed, by clicking on the **Details** button.

## **CRF Search Criteria**

Once data capture has begun for the study, users are able to use search criteria to sub-set or filter data for display. The Search feature in helps you locate specific information from different eCRF pages.

On the Casebook and Review tabs, CRF search criteria fall into two subcategories:

#### 1. CRF Status Criteria

Under this category, you select search parameters based on the status of the eCRF. The various eCRF status parameters are:

- Entry: Select the entry status of the eCRF to locate. Your options are- All, Blank, Entry Complete, and Batch Loaded.
- Discrepancy: Select the discrepancy status of the eCRF to locate. Your options are All, Active, Other, Open (Active & Other), Clean (None or Closed). The Clean option is replaced by Closed on the Review tab.
- Approval: Select the approval status of the eCRF to locate. Your options are-All, Not Approved, Approved, Awaiting re-approval, and Approval Undone.
- Verification: Select the verification status of the eCRF to locate. Your options are- All, Not Verified, Verified, Awaiting re-verification, and Verification Undone.

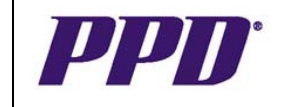

#### 2. CRF Source Criteria

You can select search parameters based on the source of the eCRF. There are three sources from which to locate an eCRF.

- Casebook: Select the casebook used at the time of initial data entry into the eCRF. Your options are All or individual casebooks in the study, sorted alphabetically in the drop-down selection list. This parameter is useful if patients, whose data was entered using an earlier version of the casebook, are reassigned to a new version of the casebook.
- Visit: Select the number of the visit during which the eCRF data was collected. If a casebook is specified, OC RDC displays only the visits defined for the selected casebook in the drop-down selection list. If the casebook selection is All, OC RDC displays all visits defined for the study.
- CRF Name: Select the name of the eCRF to review from the drop-down list. This parameter is useful in reviewing all eCRFs of a certain type, for example, all Adverse Events forms, or all Concomitant Medications forms.

| tient Casebooks |                   |               |                   |      |            |   |                  |          |
|-----------------|-------------------|---------------|-------------------|------|------------|---|------------------|----------|
| Search : 6 Par  | tients Selected F | rom Home Page |                   |      |            |   |                  |          |
| Patient:        | Range             |               | Assigned Book Any | Show | All        | V |                  |          |
| CRF Status:     | Entry All         | •             | Discrepancy All   | ▼ A; | proval All | • | Verification All | •        |
| CRF Source:     | Casebook All      | Visit All     | CRF Name          | 1    | •          |   |                  |          |
|                 |                   |               |                   |      |            |   |                  | Clear Go |
| Casebook Spre   | adsheet           |               |                   |      |            |   |                  |          |

The Search features allow users to specify the data display in greater detail. This is a useful tool which has the potential of assisting users with their work flow for data capture and discrepancy management.

| Patient     | Retore   |                |          | Assigned Book     | Any P   | Show At      | <b>V</b> |                       |   |
|-------------|----------|----------------|----------|-------------------|---------|--------------|----------|-----------------------|---|
| r strong    | marge    | 6              | -        | Mangalou book     | enty 🔛  | 5104 [-1     |          | and the second second |   |
| CRF Status: | Entry    | Entry Complete | *        | Discrepancy Activ | 0       | Approval All | -        | Verification AI       | - |
| CRF Source: | Casebook | Al             | Visit AL | · CRF             | Name Al | -            | 6        |                       |   |

- Click the Go button to perform the search and retrieve the desired patient data.
- The Casebook or Review tab will update with the desired CRF Search Criteria.

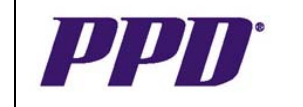

| = Se   | earch  | : 6 Patients Sele    | ected From Home Pa      | ge          |                 |                |               |                  |                        |
|--------|--------|----------------------|-------------------------|-------------|-----------------|----------------|---------------|------------------|------------------------|
|        | Pati   | ient: Range          | ·                       | Assigned I  | Book Any        | Show All       | ×             |                  |                        |
| C      | RF Sta | itus: Entry          | Entry Complete          | Discrepancy | Active          | Approval       | All           | Verification All | •                      |
| CF     | F Sou  | <b>rce:</b> Casebook | All Vis                 | sit 🛛 🔳     | CRF Name All    |                |               |                  | Clear Go               |
| Case   | book   | Spreadsheet          |                         |             |                 |                |               |                  |                        |
| Patie  | nts:   | Previous 1-3         | of 3 🔻 Next 📀           | Casebo      | ok View: RDC453 | 8V1 🔽 Vis      | it: VISIT 1 💌 | CRFs: SPrev      | ious 1-1 of 1 💌 Next 🛞 |
| Select | Patie  | ents and Gene        | erate Patient Data Repo | t 🔽 Go 📝    | dd Visit Page   | Add Other Page | Refresh       |                  |                        |
| Select | AI     | elect None           |                         |             |                 |                |               |                  |                        |
|        |        | Patient              |                         |             |                 | VISIT 1        |               |                  |                        |
| Select | 8      | Number               | Med His                 |             |                 |                |               |                  |                        |
|        |        | 1021001              |                         |             |                 |                |               |                  |                        |
|        |        | 1021002              | 9                       |             |                 |                |               |                  |                        |
|        |        | 1021005              | 9                       |             |                 |                |               |                  |                        |

## Accessing Special Listings

Special Listings display data which is split across multiple eCRFs, such as Adverse Events, Concomitant Medications or Medical History, in a user-friendly tabular format that can be easily sorted to locate a specific entry. The associated eCRF can be accessed directly from the listing.

| LISTING / AE for | Patient 1023 | 070                        |     |                |                                                                                                    |       |
|------------------|--------------|----------------------------|-----|----------------|----------------------------------------------------------------------------------------------------|-------|
| Visit            |              | CRF                        |     | Verbatim       |                                                                                                    | Open  |
| Name             | Date         | Name                       | Row | Term           | Auxiliary Information                                                                                                    | CRF   |
| ADVERSE EVENTS   |              | ADVERSE<br>EVENT<br>DETAIL | 1   | ACID<br>REFLUX | Day Adverse Event Start Date: 11   Month Adverse Event Start Date: MAR   Year Adverse Event Start Date: 2009  <br>Day Adverse Event Stop Date:   Month Adverse Event Stop Date:   Year Month Event Stop Date:   Frequency: 2  <br>Outcome of Adverse Event: 2   Treatment Required: 1   Intensity: 2   Action Taken with Study Treatment: 3  <br>Causality:   Termination Due to this AE7: 0   Serious Event: 0   Hospitalization:   Hospitalization: Initial or Prolongation:<br>Day of Admission Date:   Month of Admission Date:   Zear of Admission Date:   Day of Discharge Date:   Month of<br>Discharge Date:   Year of Discharge Date:   Life Threatening:   Congenital Anomaly:   Important Medical Event:   Persis<br>or Signif Disability/Incapacity:   Results in Death:   Other Reason:   Day of Death Date:   Month of Date:   Month Date:   Year<br>of Death Date:   Was an Autopsy Performed:   Was a Death Cettricate Completed:   Other Specify:   SAE Abate after<br>Study Drug Stopped!   SAE Reoccur after Reintroduction of Drug:   Day of Lext Date:   Year of Drug Restarted Date:   Year of<br>Drug Stopped Date:   Day of Drug Restarted Date:   Denscription of Adverse Event (cont):   Umrelated Relationship to<br>Study Drug Stopped Description of Adverse Event   Description of Adverse Event (cont):   Umrelated Relationship to<br>Study Drug Stopped:   Specify Con Med/Disease Wink Caused SAE:   Umrelated Relationship Specify:                                                                                                    | l 📰   |
| ADVERSE EVENTS.1 |              | ADVERSE<br>EVENT<br>DETAIL | 1   | ANXIET         | Day Adverse Event Start Date: 02   Month Adverse Event Start Date: MAR   Year Adverse Event Start Date: 2009  <br>Day Adverse Event Stop Date:   Month Adverse Event Stop Date:   Year Month Event Stop Date:   Frequency: 2  <br>Outcome of Adverse Event 1   Treatment Required: 1   Intensity: 2   Action Taken with Study Treatment   Causality:<br>Termination Due to this AE7: 0   Serious Event: 0   Hospitalization:   Hospitalization: Initial or Prolongation:   Day of<br>Admission Date:   Month of Admission Date:   Year of Admission Date:   Day of Discharge Date:   Month of Discharge<br>Date:   Year of Discharge Date:   Life Threatening:   Congenital Anomaly:   Important Medical Event:   Persit or Signif<br>Disability/Incapacity:   Results in Death:   Other Reason:   Day of Death Date:   Month of Death Date:   Year of Discharge<br>Date:   Vear of Discharge Date:   Life Threatening:   Congenital Anomaly:   Important Medical Event:   Persit or Signif<br>Disability/Incapacity:   Results in Death:   Other Reason:   Day of Death Date:   Month of Death Date:   Year of Dueat<br>Date:   Was an Autopsy Performed:   Was a Death Certificate Completed:   Other Specify:   SAE Abate after Study<br>Drug Stopped Date:   Day of Drug Restarted Date:   Month of Drug Restarted Date:   Year of Drug Restarted Date:   Month of Date I Date:   Was of Date:   Month of Drug Restarted Date:   Month of Date:   Daver of Date I Date:   Vear of Drug<br>of Sequelae:   Description of Adverse Event:   Description of Adverse Event (cont):   Unrelated Relationship Socify: |       |
| ADVERSE EVENTS.2 |              | ADVERSE<br>EVENT<br>DETAIL | 1   | BACK PAIN      | Day Adverse Event Start Date: 03   Month Adverse Event Start Date: MAR   Year Adverse Event Start Date: 2009  <br>Day Adverse Event Stop Date:   Month Adverse Event Stop Date:   Year Month Event Stop Date:   Frequency: 2  <br>Outcome of Adverse Event 2   Treatment Required: 1   Intensity: 1   Action Taken with Study Treatment: 3  <br>Causality:   Termination Due to this AE7: 0   Serious Event: 0   Hospitalization:   Hospitalization: Initial or Prolongation:<br>Day of Admission Date:   Month of Admission Date:   Zev of Date: Date: Day of Discharge Date:   Nonth of Event<br>Discharge Date:   Year of Discharge Date:   Life Threatening:   Congenital Anomaly:   Important Medical Event:   Persis<br>or Signif Disability[Incopacity:   Results in Death:   Other Reason:   Day of Death Date:   Month of Death Date:<br>for Signif Disability[Incopacity:   Results in Death:   Other Reason:   Day of Death Date:   Month of Date:   Year of<br>Drug Stopped!   SAE Reoccur after Reinbrduction of Drug:   Day or   Month of Drug Stopped Date:   Year of<br>Drug Stopped Date:   Day of Drug Restarted Date:   Description of Adverse Event (cont):   Umerated Date:   Vear<br>Study Drug Stopped:   Specify Con Med/Disase Winki Caused SAE:   Umerated Relationship Specify:  <br>Study Drug Stopped:   Specify Con Med/Disase Winki Caused SAE:   Umerated Relationship Specify:                                                                                                    | l III |

Special Listings can be accessed directly from the Review tab, or by drilling down from the Home tab or Casebooks tab.

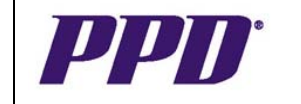

#### From the Review tab:

- Click the **Special Listings** sub-tab
- In the Search area, type the assigned patient number or use the **Magnifying** glass to select a patient from the available list
- Select the desired listing from the Listing Type drop-down list:

| _ Sear  | ch      |              |                                                              |
|---------|---------|--------------|--------------------------------------------------------------|
| Patient | 1021001 | Listing Type | LISTING / AE<br>LISTING / AE<br>LISTING / CM<br>LISTING / MH |

**NOTE:** In the study environment, the word LISTING will be replaced by the name of the coding dictionary utilized. The available listing options may include MedDRA / AE; WhoDRUG / CM; MedDRA / MH and so on.

• Click the **Go** button to display the listing.

| ial Listings     |              |                            |     |                   |                                                                                                    |             |
|------------------|--------------|----------------------------|-----|-------------------|----------------------------------------------------------------------------------------------------|-------------|
| Study RDC453V1   | Site 102     |                            |     |                   |                                                                                                    |             |
| Search           |              |                            |     |                   |                                                                                                    |             |
| Patient 102307   | 0 🔍          | Listing Typ                | pe  | LISTING / AE 💌    |                                                                                                    | Go          |
| LISTING / AE for | Patient 1023 | 070                        |     |                   |                                                                                                    |             |
|                  |              |                            | 1   |                   |                                                                                                    |             |
| VISI<br>Name     | Date         | CRF<br>Name                | Row | / Verbatim Term 🔺 | Auxiliary Information                                                                                                    | Open<br>CRF |
| ADVERSE EVENTS   |              | ADVERSE<br>EVENT<br>DETAIL | 1   | ACID REFLUX       | Day Adverse Event Start Date: 11   Month Adverse Event Start Date: MAR   Year Adverse Event Start Date:<br>2009   Day Adverse Event Stop Date:   Month Adverse Event Stop Date:   Year Month Event Stop Date:  <br>Frequency: 2   Outcome of Adverse Event: 2   Treatment Required: 1   Intersity: 2   Attion Taken with Study<br>Treatment: 3   Causality:   Termination Due to this AE?: 0   Serious Event: 0   Hospitalization:   Hospitalization:   Day of Admission Date:   Month of Admission Date:   Vear of Admission Date:   Month of Admission Date:   Month of Admission Date:   Month Adverse Event: 0   Hospitalization:   Hospitalization:   Day of Discharge Date:   Month of Discharge Date:   Month of Discharge Date:   Month of Discharge Date:   Month of Death Date:   Year of Admission Date:   Day of Death Date:   Month of Death Date:   Year of Discharge Date:   War of Death Date:   Other Reason:   Day of<br>Death Date:   Month of Death Date:   Year of Death Date:   War of Adverse Event   Year of Drug Stopped Date:   SAE Reoccur after<br>Reintroduction of Drug:   Day o:   Month of Drug Stopped Date:   Year of Drug Stopped Date:   Type of Sequeles:   Description of Adverse Event (cont);   Unrelated Relationship to Study Drug:  <br>Description of Adverse Event   Description of Adverse Event (cont);   Unrelated Relationship to Study Drug:  <br>Description of Durgs   Day o:   Month of Drug Stopped Date:   Year of Drug Stopped Date:   Type of Sequeles:  <br>Description of Durgs   Day o: Drug Date:   Type of Sequeles:  <br>Description of Durgs   Day o: Drug Adverse Event   Date:   Description of Adverse Event (cont);   Unrelated Relationship to Study Drug:  <br>Description of Durgs   Description of Adverse Event (cont);   Unrelated Relationship to Study Drug:  <br>Description of Date:   Description of Adverse Event (cont);   Unrelated Relationship to Study Drug:  <br>Description of Date:   Description of Date:  <br>Description of Date:   Description of Date:  <br>Description of Date:   Description of Date:  <br>Description of Date:   Description of Date:  <br>Des |             |

- Click on the headers for the **Date**, **CRF Name**, **Row** or **Verbatim Term** columns to sort the information in the table. One click sorts in ascending order, a second click reverses to descending order. A small blue arrow next to a column header signifies the current sort filter.
- Click the eCRF icon in the final column to access the eCRF.

#### From the Home or Casebooks tab:

- Place a checkmark in the box to the left of the desired patient number **NOTE:** A special listing can only be displayed for one patient at a time.
- Open the Select Patients and... drop-down list
- Select Review desired listing
- Click the **Go** button to drill down to the Review Special Reports page and display the listing.

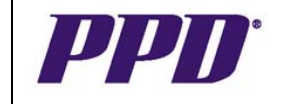

## LOGGING OUT OF OC RDC

It is important that any work in an eCRF is saved before attempting to log out. Failure to save work results in the data or changes being lost. Properly logging out ensures that your account session is completely terminated.

#### To Log out:

| O      | RACL      |        | DC Onsite |                                   |              |
|--------|-----------|--------|-----------|-----------------------------------|--------------|
|        |           |        |           | Logout references Change Password | Contact U    |
| ome    | Casebooks | Review | Reports   |                                   |              |
| lome ≻ |           |        |           | Log                               | ged in as Si |
|        |           |        |           |                                   |              |
|        |           |        |           |                                   |              |

- Click the **Logout link** at the top of the screen.
- Close all open windows.

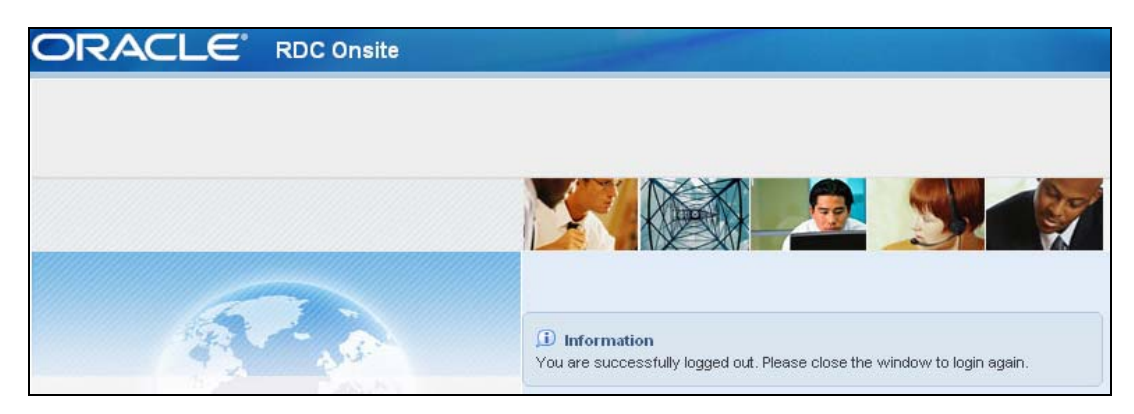

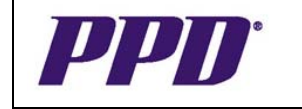

## OC RDC TRAINING SUPPORT

## Training Options & Access Requests

OC RDC application training is available for all OC RDC users. Application training covers functionality of OC RDC.

- OC RDC is an eCRF and not a direct data entry system; source documentation is required.
- All equipment provided to the site should ONLY be used for OC RDC or other PPD approved applications.
- The PPD EDC Support Center is available 24 hours a day, 5 days a week, with weekend and holiday pager support. Multilingual translators are available.
- The PPD EDC Support Center is for technical questions only. Please contact the CRA for study protocol or eCRF related questions.
- At the end of the study, a CD of all subject data will be provided to the sites -Investigator confirmation and sign-off is required after receipt of the entire site's study data on the CD. Until the CD is received, sites must continue to have access to PPD and their OC RDC data.
- All training sessions must be documented before access to a study protocol in the OC RDC application is granted.

## **Training Materials**

The following OC RDC training materials are available for all site users:

- On-line training
- Quick Reference Guide
- Investigator Site User Guide

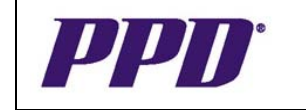

## **Need Technical Help?** CALL THE PPD EDC SUPPORT CENTER

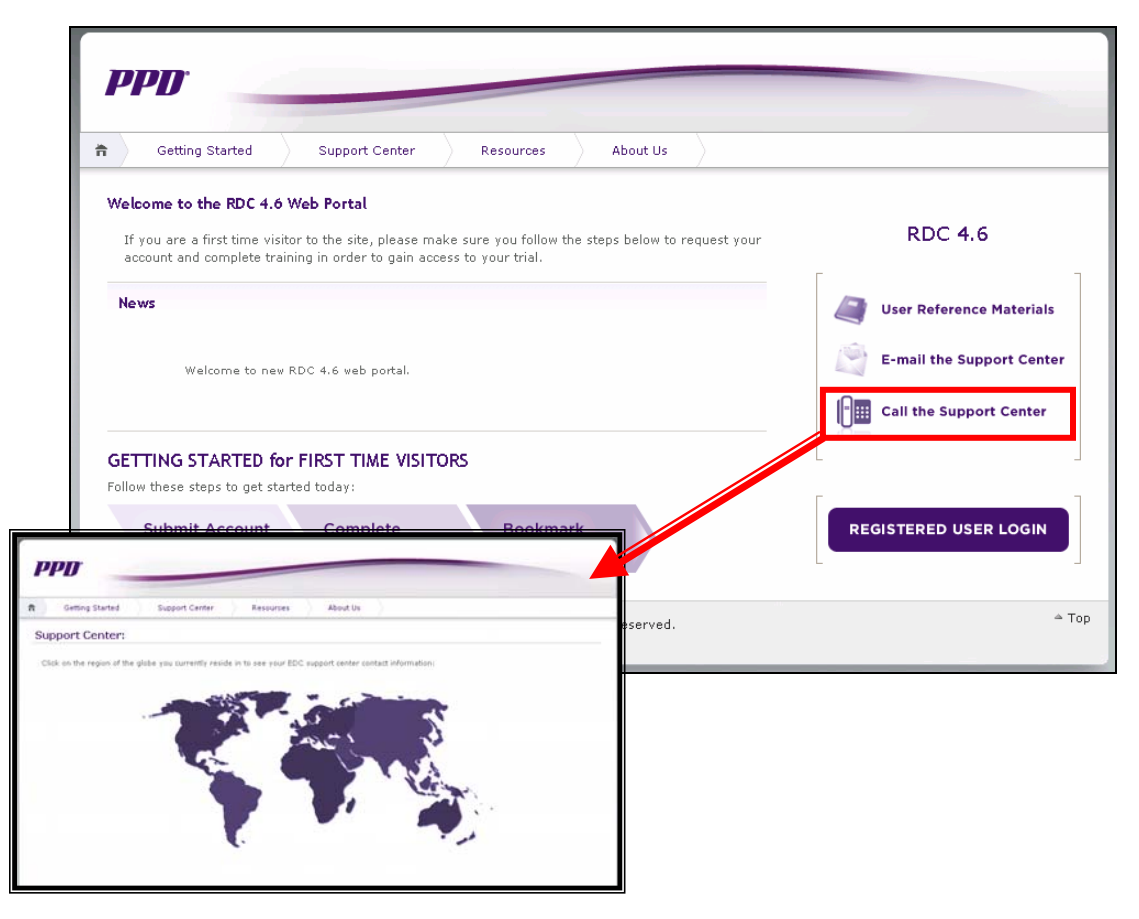

## **EDC Support Center Phone Numbers**

Global + 44 (0) 1223 374580 North America + 866-765-0279 World Phone toll free numbers outside the US and Canada can be found at http://rdc.ppdi.com/

If you experience any problems with OC RDC, contact the EDC Support Center Toll free numbers and a Support Center email form can be found at <u>http://rdc.ppdi.com/</u>

Version 1.0 20th Jul, 2010